# 前往開立

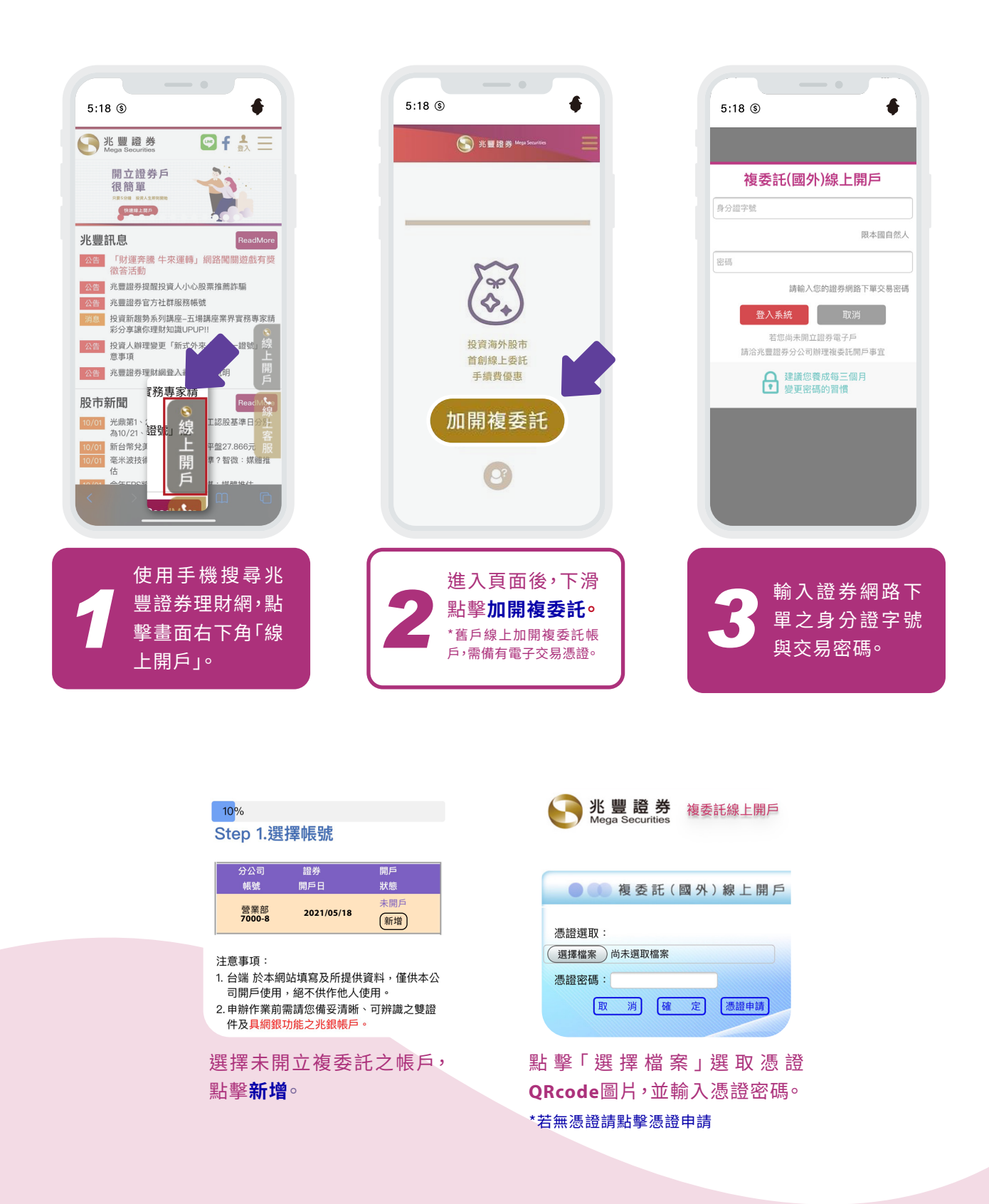

# 上傳身分證件與簽署文件

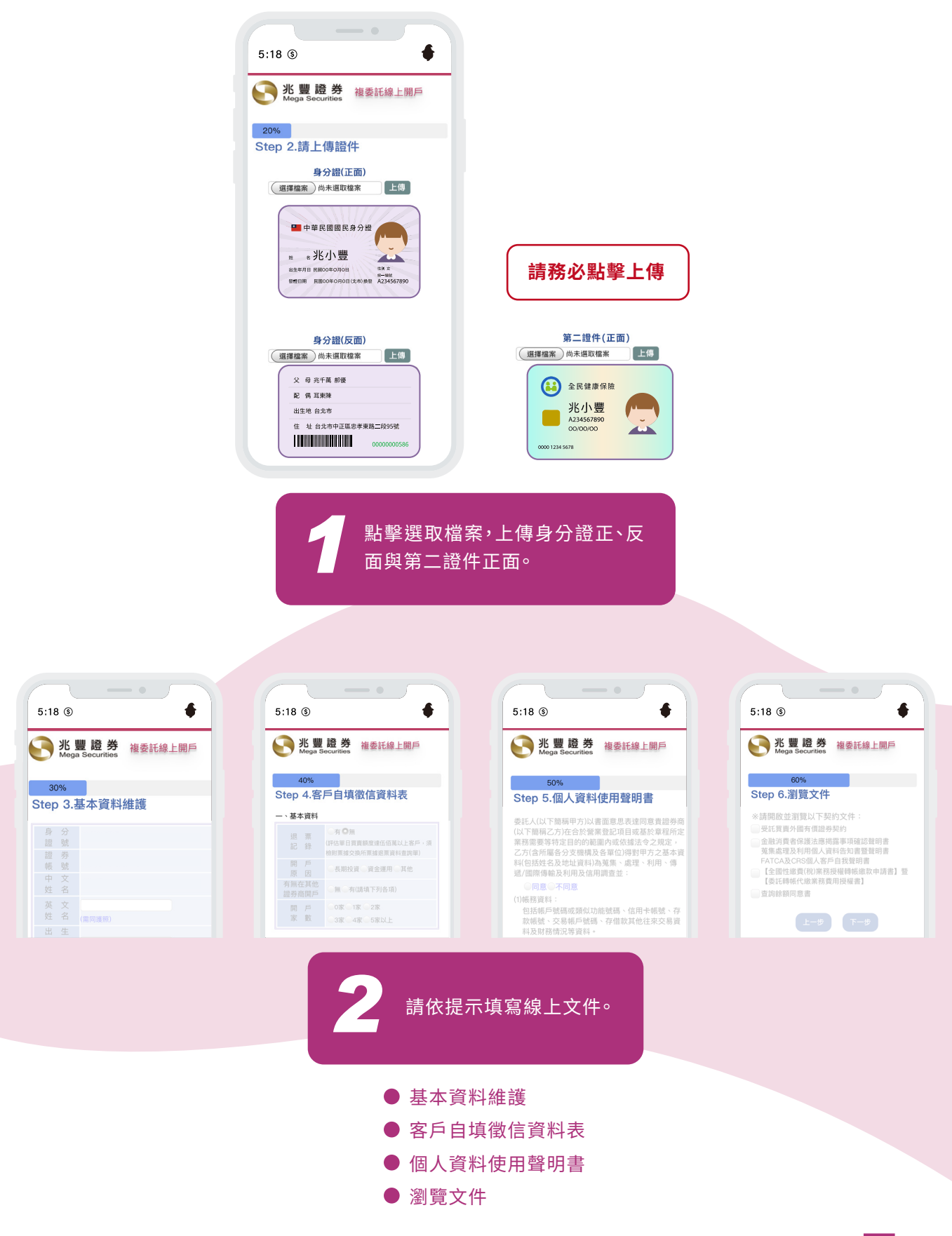

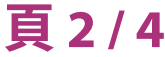

#### 開戶確認與線上核印

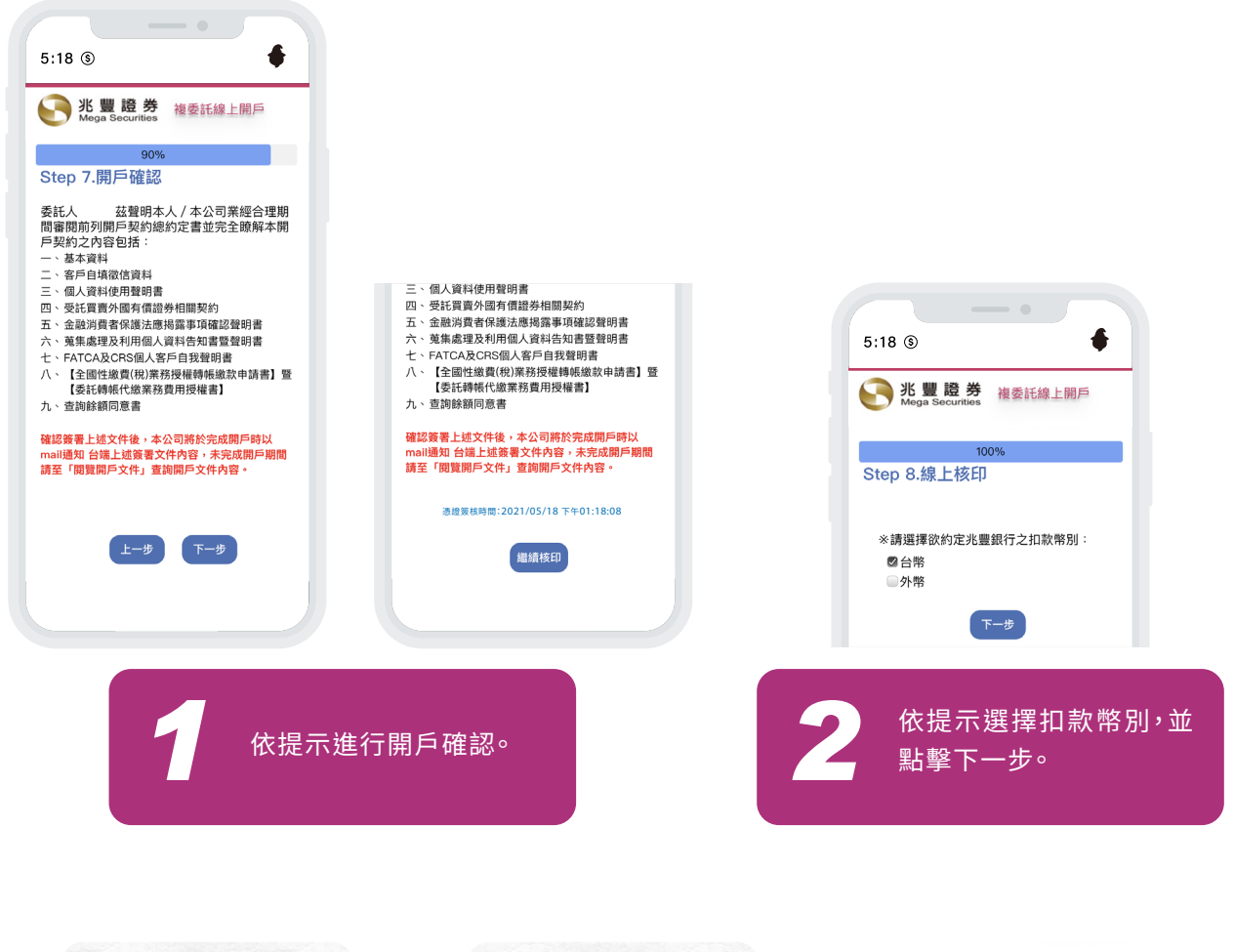

| <b>岞 戶 浦 纣 塪 樾 訍 證</b>       | · · · · · · · · · · · · · · · · · · · | 100%                                             |
|------------------------------|---------------------------------------|--------------------------------------------------|
| マス / 一 ノ王 河口 ノス ゴ隹 回心 印豆     | 近惟又勿起未(777)                           | Step 8.線上核印                                      |
| 您尚有 9 分 33 秒 操作時間            | 業務類別 綁定帳號 綁定結果                        |                                                  |
| * 身分證號/統編:                   | 兆豐證券授權扣 4001:約定                       | ※本次核印結果如下:<br>您已成功核印[筆資料,<br>核印銀行:[兆豐銀]<br>台幣帳號: |
| * 使用者代號:                     | 款(複委託-台幣) 帳號已授權                       |                                                  |
| * 密碼:                        | 頁面將於 3 秒內跳轉回事業機構頁面                    |                                                  |
|                              |                                       |                                                  |
| 取消認證 下一步                     | 立即跳轉                                  | 台端 複委託線上開戶申請已送出,                                 |
|                              |                                       | 請留意電子信箱中開戶完成通知信件。                                |
| 计微度顶                         |                                       |                                                  |
| 注意争惧<br>- 结体中业即何效组织法中来化验卫的理察 |                                       | 確認                                               |
| • 詞使用元章明由致行使用有代弧及咨询互         |                                       |                                                  |
| 線上核印後,即跳轉至銀行                 | 請依百面提示進行操作,接                          | 書面跳轉至線上核印後,讀                                     |
|                              |                                       |                                                  |
| 帳戶連結授權認證的負面。                 | 者來到授權交易結果。                            | 擊確認,完成複委託開戶流                                     |
|                              |                                       |                                                  |

## 頁3/4

恭喜完成囉! 請再留意Email 您將收到開戶成功通知信件

### 附.投資適性評估

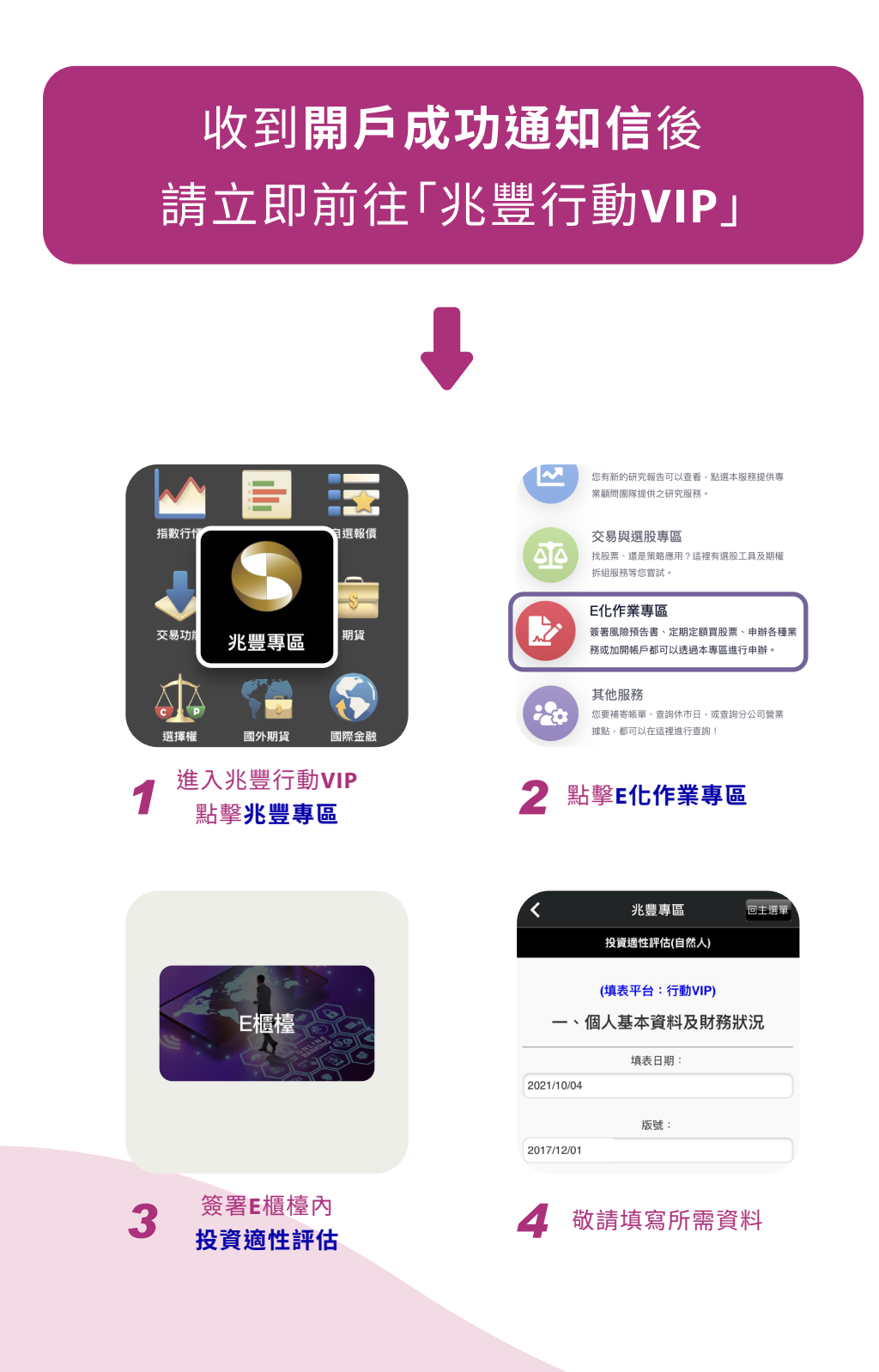

頁4/4